# ORIENTAÇÕES DE CONFIGURAÇÃO – BK6MZ GARDEN'S SOLUÇÕES

Este documento apresenta as configurações definidas para a utilização da DASHCAM modelo MDR-BK6MZ da Garden's Soluções na operação de seus clientes.

Para a realização correta da configuração, certificar-se que o SIM Card da operadora esteja inserido no equipamento, e ele esteja ligado no veículo.

Para acessar a configuração, deverá ser utilizado o aplicativo **iVehicle** em um smartphone ou tablet **Android**.

A rede Wi-Fi do equipamento MDR-DI3 deverá ser acessada no smartphone para que o aplicativo funcione. Caso não localize a rede de SSID "**RMDVR XXXXX**", verifique a instalação da **antena Wi-Fi** do MDVR.

A senha da rede será sempre: **rmdvr888** 

#### **ITEM 1 – MENUS DO APLICATIVO**

| 17:54 🗙 🔏 🗉                             | • 🙆 😰 🛜 🖓 , , , , , , , , , , , , , , , , , ,                                                      |  |
|-----------------------------------------|----------------------------------------------------------------------------------------------------|--|
| Data generalization                     |                                                                                                    |  |
| Local vide                              | Cast screen                                                                                        |  |
| <i>i</i> Device information             |                                                                                                    |  |
| Phone number<br>License plate<br>driver | 202305040004                                                                                       |  |
| Location                                | Not location                                                                                       |  |
| Current speed                           | 0.0km/h                                                                                            |  |
| Total trip                              | 0.0km                                                                                              |  |
| pulse                                   | 0                                                                                                  |  |
| 10                                      | [01]0 [02]0 [03]0 [04]0 [05]0 [06]0 [07]0 [08]0<br>[09]0 [10]0 [11]0 [12]0 [13]0 [14]0 [15]0 [16]0 |  |
| acceleration                            | x=0.230g y=-0.106g z=-0.864g                                                                       |  |
| ACC status                              | Open                                                                                               |  |
| Hard drive lock                         | Turn off                                                                                           |  |
| System voltage                          | 20.6V                                                                                              |  |
| Device version                          | T23021401-T14102001-                                                                               |  |
| Connected<br>platform name              |                                                                                                    |  |
| Temperature                             | 11.21celsius                                                                                       |  |
| HISI_RS232-2                            | (Not connected)                                                                                    |  |
|                                         |                                                                                                    |  |
| Home                                    | Device Log Mine                                                                                    |  |
| Figura 1 - Tela Inicial                 |                                                                                                    |  |

Na tela inicial é possível localizar:

- Na parte superior, as opções de Consulta Local de Gravações (Local Video) e de Visualização de Tela (Cast Screen – não disponível para este modelo)

- No centro, as informações de status do dispositivo: GPS, velocidade, IOs, acelerômetro, status de ignição, alimentação, versões de software, temperatura, armazenamento e conectividade.

- Na parte inferior, o acesso aos demais menus além da própria página inicial: Dispositivo (Device), para **visualização das câmeras**; Log, para consulta de logs de operação; e Mine, para acesso aos menus de configuração e desconexão de usuário.

# ITEM 2 – MENU DE CONFIGURAÇÕES

| 18:10 🕓 🕈 🖕 •         | o 🖉 🤶 (TE1, ,1   UTE2, ,1   45% 🛢                                                                                                    |  |  |
|-----------------------|----------------------------------------------------------------------------------------------------|--|--|
|                       | Contraction of the second second seco |  |  |
| Language setting      | English >                                                                                                    |  |  |
| Other estringe        | 5                                                                                                    |  |  |
| System settings       | >                                                                                                    |  |  |
| Recording settings    | >                                                                                                    |  |  |
| Network settings      | >                                                                                                    |  |  |
| Alarm settings        | >                                                                                                    |  |  |
| Peripheral settings > |                                                                                                    |  |  |
| AI settings           | >                                                                                                    |  |  |
| Log out               |                                                                                                    |  |  |
| Home Device           | Log Mine                                                                                                    |  |  |

Figura 2 - Opções do Menu de Configurações

As opções contidas no menu são:

- System Settings (Configurações de Sistema)
- Recording Settings (Configurações de Gravação)
- Network Settings (Configurações de Rede)
- Alarm Settings (Configurações de Alarme)
- Peripheral Settings (Configurações de Periféricos)
- Al Settings (Configurações de Inteligência Artificial)

## **ITEM 3 – SYSTEM SETTINGS**

Deste item em diante, são apontadas as configurações que devem ser ajustadas de acordo com o padrão estabelecido para a operação.

- Terminal Information (Dados de Identificação do Equipamento)
  - Device Number e Phone Number: Número de Série da Etiqueta (12 Dígitos)
  - License Plate: **Prefixo**
  - O Company Name: Nome da Empresa
- Date
  - O Date Format: D-M-Y
  - Time Synchronization: NTP
  - Time Zone: -3:00
- Power Management
  - Switching Mode: Ignition Mode
  - O Delay Shutdown: **5 Minutos**
- Function Switch
  - Su Standard First Level Attachment Upload: Turn On

# **ITEM 4 – RECORDING SETTINGS**

- Encoding settings
  - Deve ser ajustado um canal por vez, alterando o Channel entre CH1/CH2/, realizando as configurações, clicando em "Save" e alterando para o próximo canal.
  - CH1 e CH2:
    - Main Stream Resolution: D1
    - Main Stream Frame Rate: 20
    - Main Stream Quality: 3
    - Sub Stream Resolution: CIF
    - Sub Stream Frame Rate: 15
    - Sub Stream Quality: 2
- Disk Management:
  - O Disk Name (também ajustado um por vez): DISK 1 e DISK 2
    - Use: Main Stream Video

## **ITEM 5 – NETWORK SETTINGS**

- Center Settings
  - Platform Number: 1
    - Connection Switch: Turn On
    - Server Type: JT808-1
    - Main Domain/IP: cms.mdvr.online
    - Main Port: 6608
    - Attachment Upload: Open
  - Platform Number: 2
    - Connection Switch: Turn On
    - Server Type: JT808-2
    - Main Domain/IP: hetu.mdvr.online
    - Main Port: 20021
    - Attachment Upload: Open
- 3G/4G Settings
  - O Access Point: zap.vivo.com.br
  - O Username: vivo
  - O Password: vivo

#### **ITEM 6 – ALARM SETTINGS**

# Este item deverá ser realizado após finalizar a fixação do equipamento no painel e ajuste de altura!

- Acceleration Speed
  - Whether to Calibrate
    - Confirmar